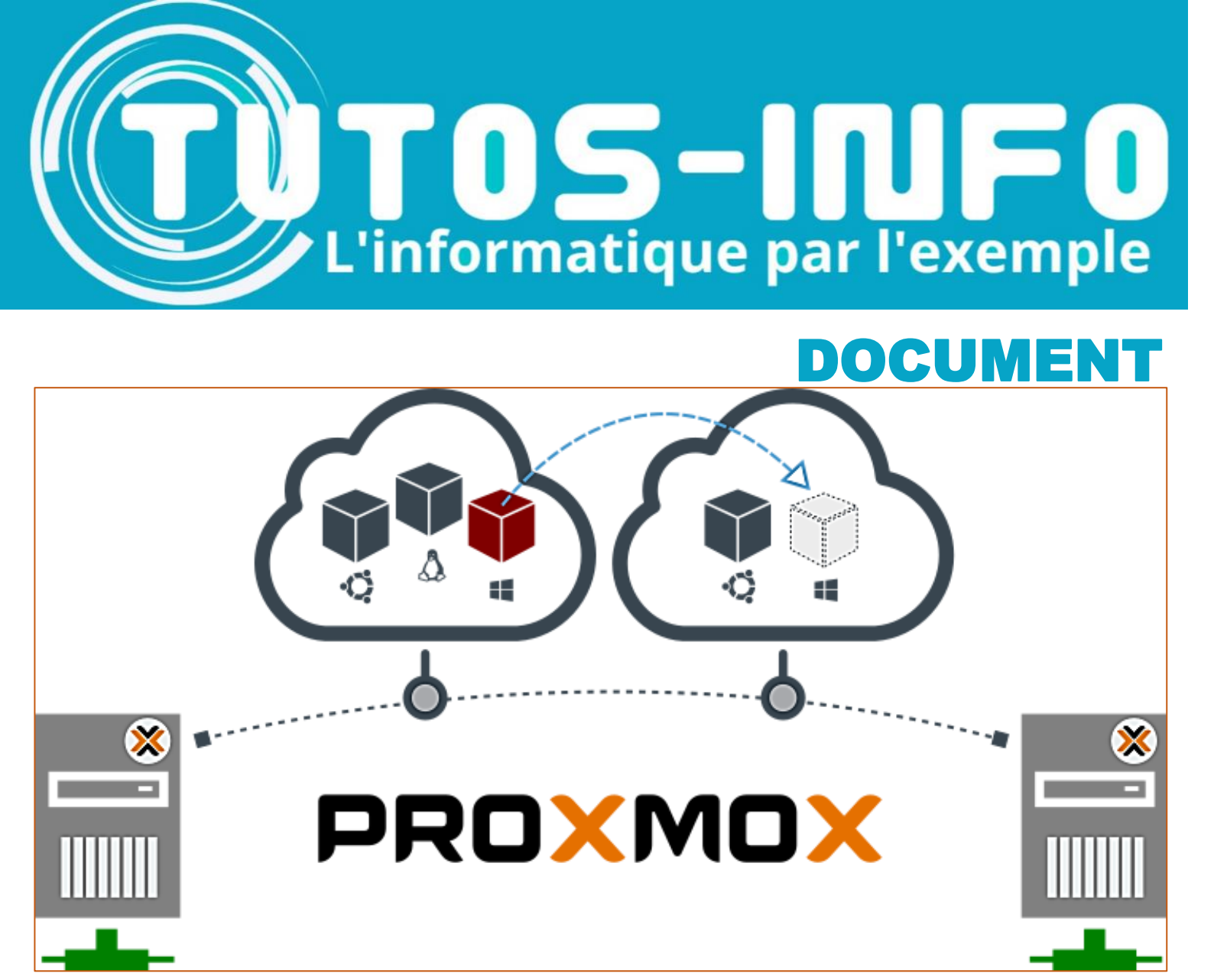

# Hyperviseur

# Comprendre l'interface de PROXIOX 7.2

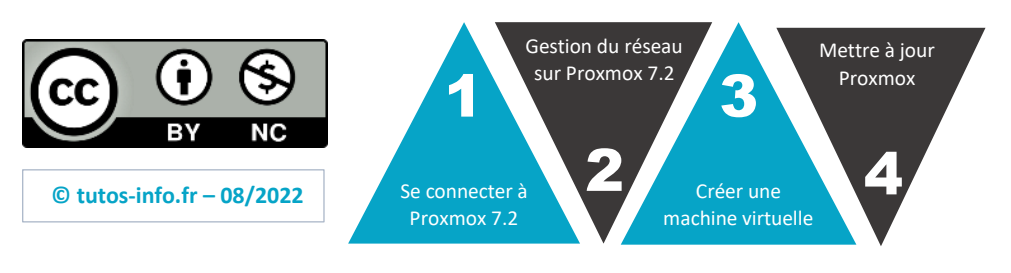

https://tutos-info.fr

# 1 – SE CONNECTER A PROXMOX 7.2 ET DECOUVRIR L'INTERFACE DE GESTION

Pour vous connecter à l'hyperviseur Proxmox, vous devez lancer un navigateur et saisir l'adresse IP correspondant à votre hyperviseur Proxmox. Attention, il est nécessaire de saisir l'adresse au format « https » suivie de « :8006 ».

Par exemple, nous pouvons saisir ici <u>https://192.168.4.250:8006</u> (adresse de notre hyperviseur) :

A Non sécurisé | https://192.168.4.250:8006/

#### LA FENETRE DE CONNEXION

Lors de la première connexion à Proxmox, votre navigateur affichera un message d'alerte que vous devrez valider (certificat auto signé émis par votre serveur Proxmox).

Au moment de la connexion, vous avez 2 possibilités :

- Vous connecter en tant que « root » dans le royaume « Linux PAM »
- Vous connecter en tant qu'utilisateur dans le royaume « PVE » (il faut avoir créé un utilisateur avant)

Lors de la 1<sup>ère</sup> connexion, on choisit de se connecter en « root » avec le mot de passe défini lors de l'installation et on clique sur le bouton « Login » :

| Authentificat                             | ion Proxmox VE   |               |                                                 |                                  |  |  |  |
|-------------------------------------------|------------------|---------------|-------------------------------------------------|----------------------------------|--|--|--|
| Utilisateur:                              | root             | Connexion ave | ec le « root » et le mot de                     | e passe associé                  |  |  |  |
| Mot de passe:                             |                  | au compte « r | oot » (défini à l'installation                  | on).                             |  |  |  |
| Royaume:                                  | Linux PAM standa |               |                                                 |                                  |  |  |  |
| Langue:                                   | French           |               | Le compte « root » (s<br>Debian) se connecte au | uper utilisateur<br>royaume PAM. |  |  |  |
| Enregistrer le nom d'utilisateur: 🗹 Login |                  |               |                                                 |                                  |  |  |  |

Pour vous connecter au Royaume « Proxmox VE », il faut, au préalable, créer des utilisateurs dans l'hyperviseur à partir du compte « root ». La création d'utilisateur permet d'affecter des « permissions » aux différents utilisateurs créés (création de VM, gestion du stockage, etc...).

| Authentificat | ion Proxmox VE                   | La connexion au roy<br>VE » nécessite la c | aume « Proxmox<br>réation, avec le                         |
|---------------|----------------------------------|--------------------------------------------|------------------------------------------------------------|
| Utilisateur:  |                                  | groupes. En créant de utilisateurs vous p  | atilisateurs et de<br>es groupes et des<br>ouvez gérer les |
| Mot de passe: |                                  | permissions accord                         | ées à chacun                                               |
| Royaume:      | Proxmox VE authentication serve  | gestion du stockage, o                     | etc).                                                      |
| Langue:       | French                           | ~                                          |                                                            |
|               | Enregistrer le nom d'utilisateur | Login                                      |                                                            |

#### L'ECRAN D'ACCUEIL DE PROXMOX

Lors de la connexion, un message d'alerte indique que nous ne disposons pas d'une clé d'enregistrement puisque nous n'avons pas souscrit au support payant ; il suffit de cliquer « OK » pour effacer le message :

| Aucune clé d'enregistrement valide                                         | Ce message est normal puisque nous disposons de la version gratuite de Proxmox (sans support    |
|----------------------------------------------------------------------------|-------------------------------------------------------------------------------------------------|
| You do not have a valid subscription for this s list of available options. | payant). En cliquant « OK » nous acceptons les conditions d'utilisation de la version gratuite. |
| ОК                                                                         |                                                                                                 |

L'interface de gestion de Proxmox s'affiche par défaut en mode « Vue Serveur » :

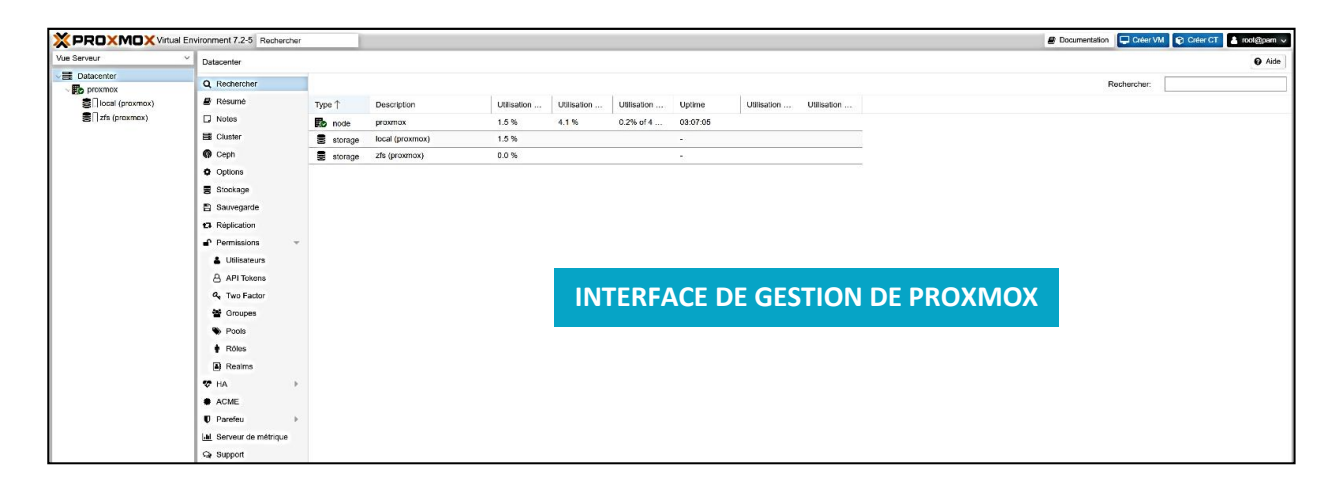

#### A PROPOS DE LA « VUE SERVEUR » DE L'INTERFACE PROXMOX

La « Vue Serveur » s'affiche par défaut lorsque vous vous connectez à Proxmox. Cette « vue » permet d'administrer votre hyperviseur. En cliquant sur le nom de votre hyperviseur (ici « Proxmox ») vous affichez un menu sur la droite :

|                                             | Environment 7.2-5 Rechercher                                      |    |
|---------------------------------------------|-------------------------------------------------------------------|----|
| Vue Serveur                                 | Vœud 'proxmox'                                                    |    |
| ✓ ■ Datacenter                              |                                                                   |    |
| v 💽 proxmox                                 | Q Rechercher<br>Résumé : affiche les caractéristiques de votr     | е  |
| Sell local (proxmox)                        | Résumé<br>hyperviseur (processeur, RAM, ressources matérielles)   | ). |
| Sell zfs (proxmox)                          | Notes                                                             |    |
|                                             | >_ Shell 🔨 Shell : affiche une console permettant de saisir de    | es |
|                                             | <b>or</b> Système commandes linux directement dans l'hyperviseur. |    |
| La « Vue Serveur » affiche                  | C Mises à jour                                                    |    |
| de nombreuses possibilités                  | Parefeu                                                           | es |
| d'administration lorsque                    | Disques                                                           |    |
| vous cliquez sur le nom de<br>l'hyperviseur | Ceph     Disques : permet de gérer le stockage sur voti           | re |
|                                             | Réplication hyperviseur (ajout de disques, gestion des volumes).  |    |
|                                             | Historique des tâches                                             |    |
|                                             | C Abonnement                                                      |    |

### 2 – COMPRENDRE LA PARTIE RESEAU DE PROXMOX 7.2

La configuration réseau de Proxmox est gérée depuis la « Vue Serveur » en cliquant sur le nom de l'hyperviseur (ici « Proxmox ») et en déployant « Système » et « Réseau » :

| Vue Serveur ~     | Nœud 'proxmox'                           |
|-------------------|------------------------------------------|
| ✓를 Datacenter     |                                          |
| v 🌄 proxmox       | Q Rec En cliquant sur « Réseau » dans la |
| Second (proxmox)  | Rés la configuration réseau de Proxmox.  |
| 😂 🗌 zfs (proxmox) | D Notes                                  |
|                   | >_ Shell                                 |
|                   | 📽 Système 👻                              |
|                   | <b>≓</b> Réseau                          |

#### Configuration réseau de base de Proxmox :

| Créer         Revenir en arrière         Éditer         Supprimer         Appliquer la configuration |              |       |        |        |                |           |                  |             |  |  |
|----------------------------------------------------------------------------------------------------|--------------|-------|--------|--------|----------------|-----------|------------------|-------------|--|--|
| Nom 个                                                                                                | Туре         | Actif | Démarr | VLAN a | Ports/Esclaves | Bond Mode | CIDR             | Passerelle  |  |  |
| eno1                                                                                                 | Carte réseau | Oui   | Non    | Non    |                |           |                  |             |  |  |
| vmbr0                                                                                                | Linux Bridge | Oui   | Oui    | Non    | eno1           |           | 192.168.4.250/24 | 192.168.4.1 |  |  |

« **eno1** » correspond à <u>l'interface réseau physique</u> de votre serveur. Il s'agit, ici, de la carte réseau physique sur laquelle vous vous êtes connecté(e) pour accéder à votre serveur Proxmox (si vous avez plusieurs cartes réseau physiques, elles seront identifiées avec « eno2 », « eno3 », etc...).

« **vmbr0** » est une interface qui a été automatiquement configurée lors de l'installation de Proxmox et correspond à une <u>interface réseau virtuelle</u> sur laquelle vous connecterez vos futures machines virtuelles.

On constate que l'interface réseau virtuelle « vmbr0 » est bien connectée à la carte physique du serveur « eno1 » puisque le « Ports/Esclaves » est bien « eno1 » ici.

Cette interface réseau virtuelle « vmbr0 » est connectée en « mode pont » sur l'interface physique du serveur ce qui fait que les machines virtuelles auront un accès à internet :

| Créer V Revenir en arrière Éditer Supprimer Appliquer la configuration |              |       |        |        |                |           |                  |             |  |  |
|------------------------------------------------------------------------|--------------|-------|--------|--------|----------------|-----------|------------------|-------------|--|--|
| Nom ↑                                                                  | Туре         | Actif | Démarr | VLAN a | Ports/Esclaves | Bond Mode | CIDR             | Passerelle  |  |  |
| eno1                                                                   | Carte réseau | Oui   | Non    | Non    |                |           |                  |             |  |  |
| vmbr0                                                                  | Linux Bridge | Oui   | Oui    | Non    | eno1           |           | 192.168.4.250/24 | 192.168.4.1 |  |  |

Il est possible de créer de nouvelles interfaces réseau virtuelles (selon l'environnement réseau à mettre en place) en cliquant sur le bouton « Créer » (cette partie sera étudiée lors de TP).

#### ACCES AU FICHIER DE CONFIGURATION RESEAU

Pour accéder à la configuration manuelle du réseau, vous pouvez procéder ainsi :

- Dans la « Vue Serveur », cliquez sur le nom de l'hyperviseur et sur « Shell »
- Saisissez la commande suivante :

#### root@proxmox:~# nano /etc/network/interfaces

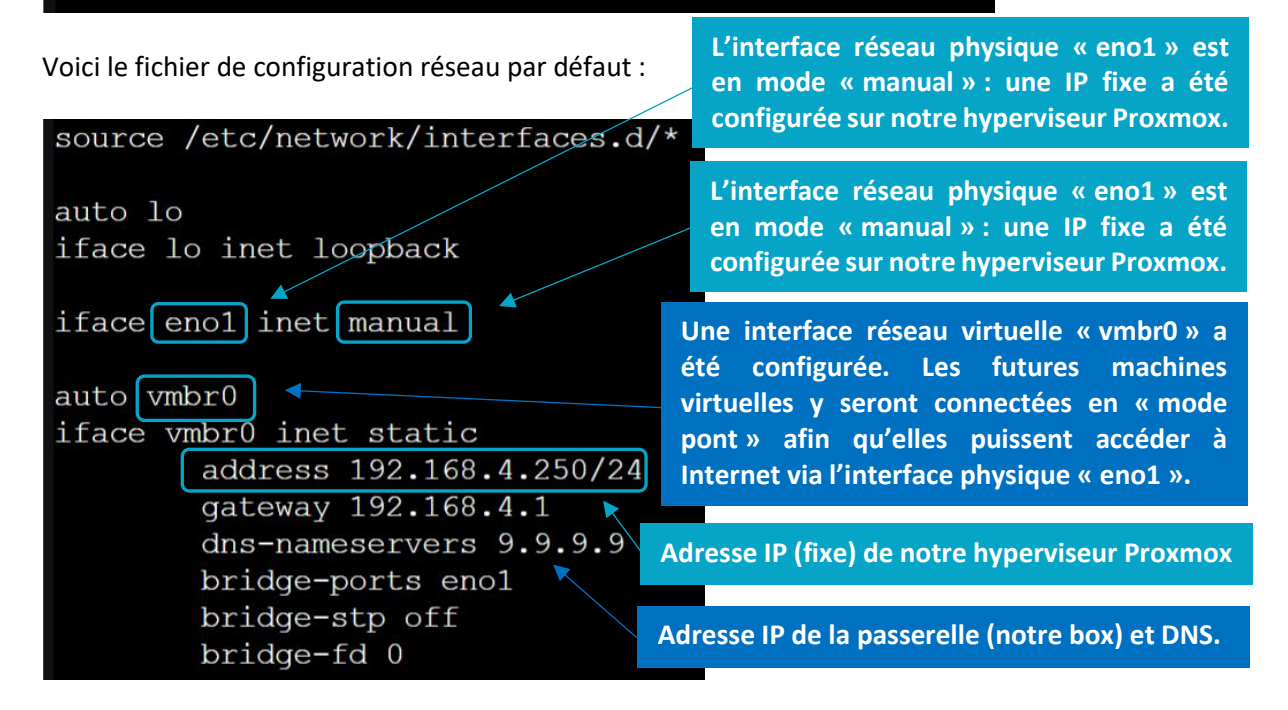

### **3 – CREER UNE MACHINE VIRTUELLE AVEC PROXMOX 7.2**

#### AJOUT D'UN FICHIER ISO DANS LA BANQUE DE DONNEES DE PROXMOX

Avant de lancer la création de votre première machine virtuelle, il est nécessaire de télécharger le « fichier ISO » nécessaire dans la banque de données de Proxmox. Par exemple, si nous souhaitons installer une machine virtuelle Debian, il nous faut le fichier d'installation du système que nous trouvons sur le site officiel de Debian :

- Lancez votre navigateur et saisissez, dans la barre de recherche, « Obtenir Debian »
- Cliquez le lien « Image ISO « netinst » pour PC 64 bits » pour télécharger le fichier sur votre ordinateur :

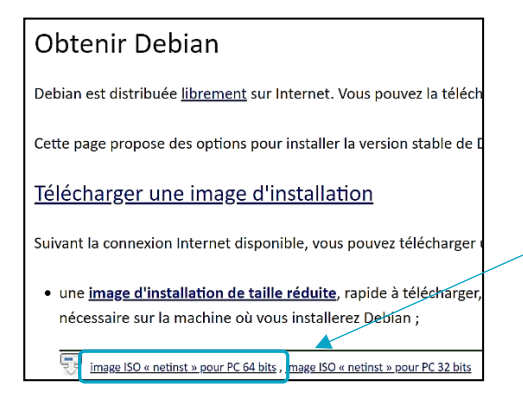

Pour télécharger le fichier ISO de la dernière version stable de Debian, il suffit de cliquer le lien « netinst » en version 64 bits sur votre ordinateur.

Une fois le fichier ISO téléchargé sur votre ordinateur, il faut l'importer dans la banque de données de votre hyperviseur Proxmox de la manière suivante :

- Dans la « Vue Serveur », cliquez sur le nom de l'hyperviseur (ici « Proxmox »)
- Cliquez sur « Local » et « Images ISO » :

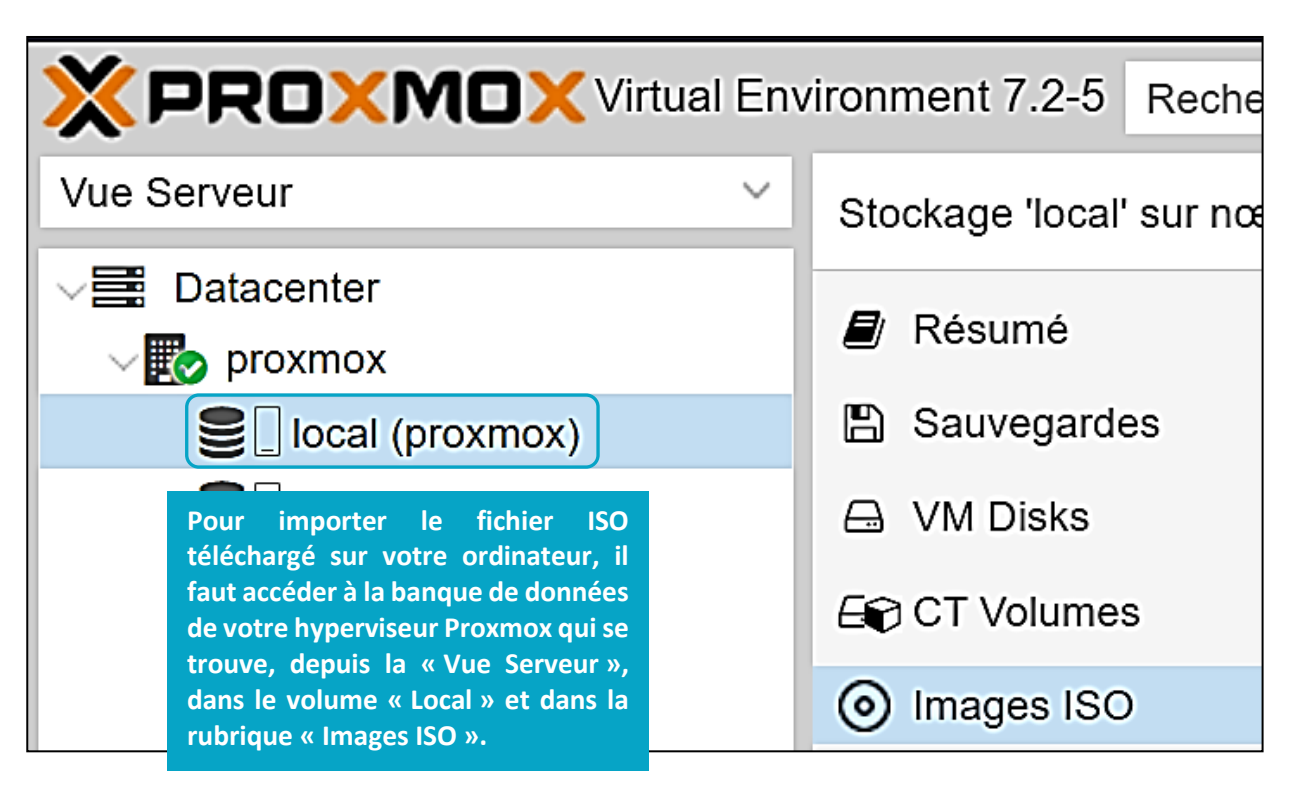

• Cliquez le bouton « Upload » et sélectionnez sur votre ordinateur le fichier ISO à importer dans Proxmox :

| <b>XPROXMOX</b> Virtual Environment 7.2-5 Rechercher |                                     |                                 |  |  |  |  |  |  |  |
|------------------------------------------------------|-------------------------------------|---------------------------------|--|--|--|--|--|--|--|
| Vue Serveur ~                                        | Stockage 'local' sur nœud 'proxmox' |                                 |  |  |  |  |  |  |  |
| ✓ ■ Datacenter ✓ ■ proxmox                           | 🛢 Résumé                            | Upload Download from URL        |  |  |  |  |  |  |  |
| local (proxmox)                                      | 🖺 Sauvegardes                       | Nom                             |  |  |  |  |  |  |  |
| € ] zfs (proxmox)                                    | 🖨 VM Disks                          | debian-11.3.0-amd64-netinst.iso |  |  |  |  |  |  |  |
|                                                      | E CT Volumes                        |                                 |  |  |  |  |  |  |  |
|                                                      | O Images ISO                        |                                 |  |  |  |  |  |  |  |

Une fois le fichier importé dans la banque de données, il s'affiche parmi les images ISO de Proxmox. Vous pouvez maintenant lancer la création de votre première machine virtuelle.

Ajoutez d'autres fichiers ISO dans la banque de données Proxmox de la même manière. Pour rappel, les fichiers ISO sont téléchargeables depuis les sites officiels des éditeurs.

Microsoft propose le téléchargement gratuit des fichiers ISO pour les machines Window mais il n'y a pas de clé d'enregistrement fournie ce qui fait que vous ne pourrez pas activer ces versions (cela ne pose pas de problème dans le cadre de machines virtuelles de laboratoire).

#### CREATION D'UNE MACHINE VIRTUELLE

Depuis la « Vue Serveur » :

- Faites un clic droit sur le nom de votre hyperviseur (ici « Proxmox »)
- Cliquez sur « Créer VM »

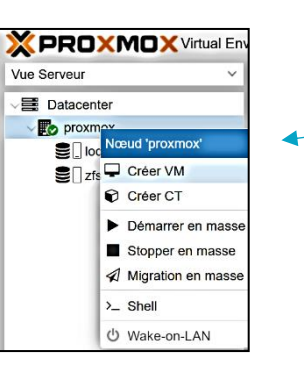

Pour lancer la création de votre machine virtuelle sur l'hyperviseur Proxmox, il faut faire un clic droit sur le nom de votre hyperviseur (ici « Proxmox ») et cliquer sur « Créer VM ». Le processus de configuration de la nouvelle machine virtuelle se lance et vous propose 7 étapes de configuration (voir ci-dessous).

#### ETAPE 1 – NOMMAGE DE LA MACHINE VIRTUELLE

OS CPU Mémoire Système Disques Réseau Con Nœud: proxmox  $\sim$ Pool de ressource: 0 VM ID: 100 Nom: Debian

Indiquez un nom pour votre machine virtuelle et cliquez « Suivant

Un numéro « ID » est affecté par Proxmox à la nouvelle machine virtuelle. Par défaut le 1<sup>er</sup> numéro ID est « 100 » mais il est possible d'indiquer un autre numéro ID. Attention, le nom de la machine virtuelle ne doit pas comporter de caractères interdits (la case est entourée de rouge si cela est le cas).

#### ETAPE 2 – CHOIX DU FICHIER ISO

• Sélectionnez le fichier ISO qui servira à l'installation de votre machine virtuelle et cliquez « Suivant » :

| Général OS                                                                                                    | Système                         | Disques | CPU                                          | Mén    | noire    | Réseau     | Confirmation       |   |  |
|----------------------------------------------------------------------------------------------------|---------------------------------|---------|----------------------------------------------|--------|----------|------------|--------------------|---|--|
| Utiliser une image de disque (ISO)     OS invité:                                                                                                    |                                 |         |                                              |        |          |            |                    |   |  |
| Stockage:                                                                                                    | local                           |         |                                              | $\sim$ | Туре     | <b>;</b> : | Linux ~            | I |  |
| Image ISO:                                                                                                    | debian-11.3.0-amd64-netinst.iso |         |                                              | $\sim$ | Version: |            | 5.x - 2.6 Kernel V | I |  |
| <ul> <li>Utiliser le lecteur CD/DVD de l'hôte</li> <li>N'utiliser aucun media</li> <li>On sélectionne, ici, le fichier ISO préalablement téléchargé<br/>sur votre ordinateur et importé dans la banque de données</li> </ul> |                                 |         |                                              |        |          |            |                    |   |  |
|                                                                                                    |                                 |         | de Proxmox (voir procédure page précédente). |        |          |            |                    |   |  |

#### ETAPE 3 – PARAMETRAGE SYSTEME

Ici, nous laissons les paramètres par défaut proposés par Proxmox et on clique sur « Suivant » :

| Général OS       | Système Disques  | CPU N | Mémoire                      | Réseau      | Confirmation  |
|------------------|------------------|-------|------------------------------|-------------|---------------|
| Carte graphique: | Défaut           |       | <ul> <li>✓ Contrô</li> </ul> | òleur SCSI: | VirtIO SCSI ~ |
| Machine:         | Défaut (i440fx)  |       | ~ Agent                      | Qemu:       |               |
| Firmware         |                  |       |                              |             |               |
| BIOS:            | Défaut (SeaBIOS) |       | ∽ Add TI                     | PM:         |               |

•

#### ETAPE 4 – CHOIX DU DISQUE DE STOCKAGE ET REGLAGE DE LA TAILLE DU DISQUE DUR

• Sélectionnez l'emplacement de stockage de votre machine virtuelle et spécifiez la taille du disque que vous souhaitez allouer à votre machine virtuelle, puis cliquez « Suivant » :

| Général | OS | Système Disqu | Les CPU       | Mémoire | Réseau            | Confirma              | ation                                                       |
|---------|----|---------------|---------------|---------|-------------------|-----------------------|-------------------------------------------------------------|
| scsi0   | ť  | Disque B      | andwidth      |         |                   |                       |                                                             |
|         |    | Bus/Device:   | SCSI          | ~ 0     | ≎ Ca              | che:                  | Défaut (Aucun cache \vee                                    |
|         |    | Contrôleur SC | SI: VirtIO SC | SI      | Dis               | card:                 |                                                             |
|         |    | Stockage:     | zfs 🔫         |         | ✓ On s<br>→ de la | électionne<br>VM et o | e l'emplacement de stockag<br>on indique la taille souhaité |
|         |    | (GiB):        | 10            |         | Ç pour            | le disque             | dur de la machine virtuelle.                                |

#### ETAPE 5 – REGLAGE DU NOMBRE DE CŒURS ET DU TYPE DE PROCESSEUR

Ici nous laissons les paramètres par défaut alloués par Proxmox ; cliquez le bouton « Suivant » :

| Général  | os | Système | Disques | CPU | Mém        | noire | Réseau | Confirmation   |   |
|----------|----|---------|---------|-----|------------|-------|--------|----------------|---|
| Sockets: |    | 1       |         |     | $\bigcirc$ | Туре  | ):     | Défaut (kvm64) | ~ |
| Cœurs:   |    | 1       |         |     | $\hat{}$   | Tota  | cœurs: | 1              |   |

#### ETAPE 6 – PARAMETRAGE DE LA TAILLE DE LA MEMOIRE VIVE ALLOUEE A LA MACHINE VIRTUELLE

• Indiquez ici (en Mo) la quantité de mémoire vive que vous souhaitez allouer à votre machine virtuelle et cliquez le bouton « Suivant » :

| Général    | OS    | Système | Disques | CPU | Mémoire               | Réseau                       | Confirmation                                                     |
|------------|-------|---------|---------|-----|-----------------------|------------------------------|------------------------------------------------------------------|
| Mémoire (N | 1iB): | 10      | )24     |     | On indiqu<br>souhaite | ie, ici, la q<br>allouer à l | uantité de mémoire vive que l'on<br>a machine virtuelle (en Mo). |

#### **ETAPE 7 – PARAMETRAGE RESEAU**

Par défaut, Proxmox propose de connecter la machine virtuelle sur l'interface « vmbr0 ». Pour rappel, il s'agit d'une interface virtuelle reliée à la carte physique « eno1 » de votre hyperviseur. En validant ce réglage, votre machine virtuelle accèdera à Internet en « mode pont ». Cliquez le bouton « Suivant » pour valider le réglage :

| Général     | os      | Système     | Disques | CPU | Mémoi    | ire  | Réseau   | Confirmation            |  |
|-------------|---------|-------------|---------|-----|----------|------|----------|-------------------------|--|
| 🗌 Aucun pér | riphéri | ique réseau |         |     |          |      |          |                         |  |
| Bridge:     |         | vmbr0       |         |     | $\sim$   | Modé | èle:     | VirtIO (paravirtualisé) |  |
| Tag VLAN:   |         | no VLAN     |         |     | $\hat{}$ | Adre | sse MAC: | auto                    |  |
| Parefeu:    | [       |             |         |     |          |      |          |                         |  |

.

#### **ETAPE 8 – RESUME DE LA CONFIGURATION ET CREATION DE LA MACHINE VIRTUELLE**

Vérifiez les paramètres de la machine virtuelle que vous souhaitez créer et cliquez le bouton « Terminer » :

| Créer: Ma | chine    | Virtuelle  | )           |         |            |               |             |              |            | $\otimes$ |
|-----------|----------|------------|-------------|---------|------------|---------------|-------------|--------------|------------|-----------|
| Général   | OS       | Systèr     | ne Dis      | sques   | CPU        | Mémoire       | Réseau      | Confirmation | ]          |           |
| Key ↑     |          |            | Value       |         |            |               |             |              |            |           |
| cores     |          |            | 1           |         |            |               |             |              |            |           |
| ide2      |          |            | local:iso/  | debian- | 11.3.0-ar  | nd64-netinst. | iso,media=0 | cdrom        |            |           |
| memory    |          |            | 1024        |         |            |               |             |              |            |           |
| name      |          |            | Debian      |         |            |               |             |              |            |           |
| net0      |          |            | virtio,brid | dge=vmb | or0,firewa | all=1         |             |              |            |           |
| nodenam   | е        |            | proxmox     | 1       |            |               |             |              |            |           |
| numa      |          |            | 0           |         |            |               |             |              |            |           |
| ostype    |          |            | 126         |         |            |               |             |              |            |           |
| scsi0     |          |            | zfs:10      |         |            |               |             |              |            |           |
| scsihw    |          |            | virtio-scs  | si-pci  |            |               |             |              |            |           |
| sockets   |          |            | 1           |         |            |               |             |              |            |           |
| vmid      |          |            | 100         |         |            |               |             |              |            |           |
|           |          |            |             |         |            |               |             |              |            |           |
|           | er après | s créatior | ı           |         |            |               |             |              |            |           |
|           |          |            |             |         |            |               |             | Avanc        | é 🗌 Retour | Terminé   |

La machine virtuelle est créée sur l'hyperviseur et s'affiche dans la « Vue Serveur » :

|                     | Ēn                                                                                        |
|---------------------|-------------------------------------------------------------------------------------------|
| Vue Serveur         | /                                                                                         |
| ✓■ Datacenter       | La machine virtuelle apparaît dans la                                                     |
| v 🌄 proxmox         | « Vue Serveur ». Il est ensuite necessaire<br>de lancer l'installation de cette dernière. |
| 🛄 100 (Debian) 🍆    |                                                                                           |
| 😂 🗌 local (proxmox) |                                                                                           |
| 🛢 🗌 zfs (proxmox)   |                                                                                           |

En cliquant sur le nom de la machine virtuelle et sur « Matériel » (volet de droite), on obtient les paramètres de la machine créée :

|                               | vironment 7.2-5 Rechercher                |                                           |                                                                 |
|-------------------------------|-------------------------------------------|-------------------------------------------|-----------------------------------------------------------------|
| Vue Serveur ~                 | Machine Virtuelle 100 (Debian)            | sur le nœud proxmox                       |                                                                 |
| Datacenter     v      proxmox | Résumé                                    | Ajouter v Supprimer Édit                  | er Disk Action V Revenir en arrière                             |
| 🖵 100 (Debian)                | >_ Console                                | m Mémoire                                 | 1.00 GiB                                                        |
| Sellocal (proxmox)            | Matériel                                  | Processeurs                               | 1 (1 sockets, 1 cores)                                          |
| E zfs (proxmox)               | Cloud-Init                                | BIOS                                      | Défaut (SeaBIOS)                                                |
|                               | Options                                   | Affichage                                 | Défaut                                                          |
|                               | <ul> <li>Historique des téches</li> </ul> | 🐝 Machine                                 | Défaut (i440fx)                                                 |
|                               | Historique des taches                     | Contrôleur SCSI                           | VirtIO SCSI                                                     |
|                               | <ul> <li>Moniteur</li> </ul>              | <ul> <li>Lecteur CD/DVD (ide2)</li> </ul> | local:iso/debian-11.3.0-amd64-netinst.iso,media=cdrom,size=378M |
|                               | Sauvegarde                                | 🕀 Disque Dur (scsi0)                      | zfs:vm-100-disk-0,size=10G                                      |
|                               | 13 Réplication                            |                                           | virtio=32:FE:56:70:C9:78,bridge=vmbr0,firewall=1                |
|                               |                                           |                                           |                                                                 |

#### DEMARRAGE DE LA MACHINE VIRTUELLE POUR INSTALLATION DU SYSTEME

Une fois la machine créée avec les paramètres adéquats, il faut la démarrer pour lancer l'installation. Pour cela :

• Faites un clic droit sur la machine et cliquez « Console » :

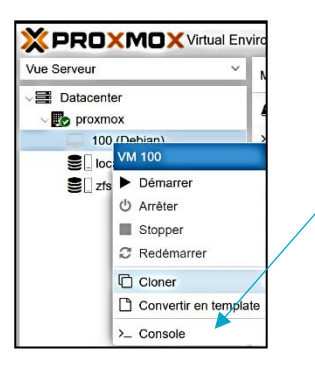

Pour lancer l'installation de la machine virtuelle, il faut faire un clic droit sur le nom de la VM et cliquer sur « Démarrer » ou « Console ». Si vous cliquez sur « Démarrer » il faudra refaire un clic droit et cliquer sur « Console » pour accéder à la machine et gérer l'installation.

La console s'affiche : cliquez le bouton de mise sous tension de la machine et cliquez « Start » :

| 🗙 VM 100 ('Debian') – Brave – 🗆 🗙                                                                                                    |
|----------------------------------------------------------------------------------------------------|
| 🔺 Non sécurisé   https://192.168.4.250:8006/?console=kvm&novnc=1&vmid=100&vmname=Debian&   🦁 🔺                                                     |
| <ul> <li>Commands</li> <li>Start</li> <li>Arrêter</li> <li>Stop</li> <li>Réinitialiser</li> <li>Suspend</li> <li>Resume</li> <li>Reload</li> </ul> |

Validez le démarrage de la machine en cliquant « OK » et effectuez l'installation de votre machine Debian :

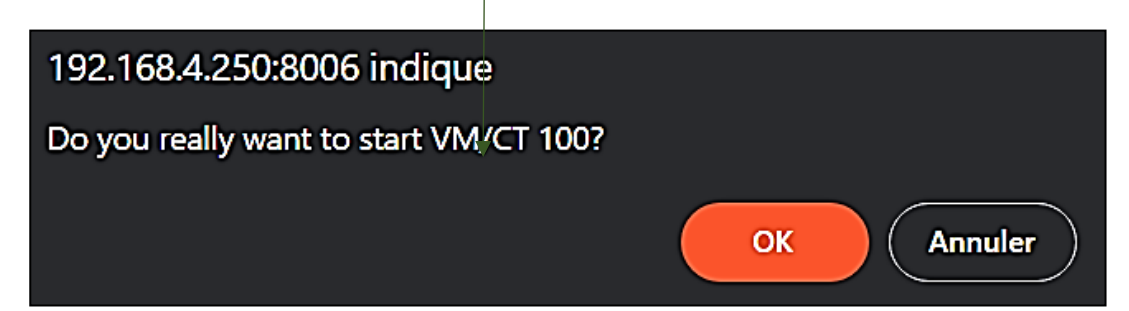

# 3 – MISE A JOUR DE PROXMOX

Il est important d'effectuer des mises à jour régulières de votre hyperviseur afin de corriger d'éventuels bugs et de pouvoir bénéficier d'améliorations au niveau des fonctionnalités.

#### MODIFICATION DU REPOSITORY

Dans un premier temps, connectez-vous à votre interface Proxmox et vérifiez la version installée :

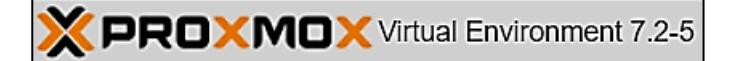

• Cliquez sur le nom de votre hyperviseur (ici « Proxmox ») et cliquez sur « Mises à jour » - « Repositories » :

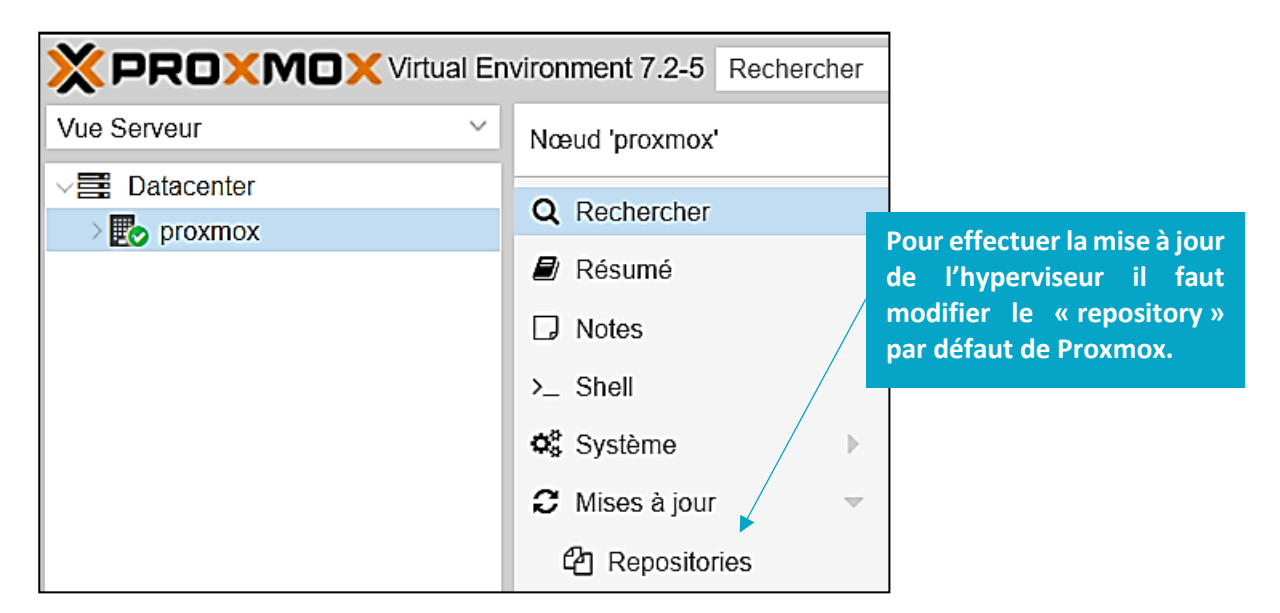

Par défaut, le repository « enterprise » est configuré mais il ne vous permet pas d'accéder aux mises à jour puisque nous n'avons pas de clé d'enregistrement. Il est nécessaire d'ajouter le repository « no-subscription » (ce dernier n'est pas conseillé par Proxmox en production et un message d'alerte s'affichera ; cela ne pose pas de problème d'utiliser ce repository).

• Dans « APT Repositories », cliquez le bouton « Ajouter » :

| APT Repositories |         |         |  |  |  |  |  |
|------------------|---------|---------|--|--|--|--|--|
| C Recharger      | Ajouter | Activer |  |  |  |  |  |

• Sélectionnez le repository « No-Subscription » et cliquez le bouton « Ajouter » :

|                |                                                                                                    | On                              | sélectionne,              | ici, le |  |
|----------------|----------------------------------------------------------------------------------------------------|---------------------------------|---------------------------|---------|--|
| Ajouter: Repos | itory                                                                                                    | repository                      |                           | « No-   |  |
|                |                                                                                                    | Subs                            | cription »                | puisque |  |
| Repository:    | No-Subscription                                                                                                    | nous                            | n'avons pas               | de clé. |  |
| Description:   | This is the recommended repository for testing and non-product<br>packages are not as heavily tested and validated as the product<br>enterprise repository. You don't need a subscription key to acces | ion use<br>ion rea<br>ss this r | . Its<br>dy<br>epository. |         |  |
| Statut:        | Configured: enabled                                                                                                    |                                 |                           |         |  |

Le repository « No-Subscription est maintenant ajouté :

| APT Reposi      | APT Repositories                                                 |                                         |                   |                        |  |  |  |  |
|-----------------|------------------------------------------------------------------|-----------------------------------------|-------------------|------------------------|--|--|--|--|
| 2 Recharger     | <b>2</b> Recharger Ajouter Activer                               |                                         |                   |                        |  |  |  |  |
| Activé          | Types                                                            | URIs                                    | Suites            | Components             |  |  |  |  |
| E File: /etc/ap | File: /etc/apt/sources.list (4 repositories)                     |                                         |                   |                        |  |  |  |  |
|                 | deb                                                              | http://ftp.fr.debian.org/debian         | bullseye          | main contrib           |  |  |  |  |
|                 | deb                                                              | http://ftp.fr.debian.org/debian         | bullseye-updates  | main contrib           |  |  |  |  |
|                 | deb                                                              | http://security.debian.org              | bullseye-security | main contrib           |  |  |  |  |
|                 | deb                                                              | http://download.proxmox.com/debian/pve  | bullseye          | pve-no-subscription () |  |  |  |  |
| ⊟ File: /etc/ap | File: /etc/apt/sources.list.d/pve-enterprise.list (1 repository) |                                         |                   |                        |  |  |  |  |
|                 | deb                                                              | https://download.proxmox.com/debian/pve | bullseye          | pve-no-subscription () |  |  |  |  |

• Cliquez sur « Shell » et saisissez la commande « apt update » :

# root@proxmox:~# apt update

• Si de nouveaux paquets sont trouvés, lancez la mise à jour de votre système en saisissant « apt fullupgrade » :

## root@proxmox:~# apt full-upgrade

- Patientez le temps du téléchargement et de l'installation des paquets de mise à jour.
- Une fois les paquets installés, déconnectez-vous de l'interface et reconnectez-vous : la nouvelle version de l'hyperviseur est maintenant installée.

Pour vérifier que la mise à jour a bien été installée, regardez dans la barre Proxmox si la version affichée correspond bien à la dernière en date :

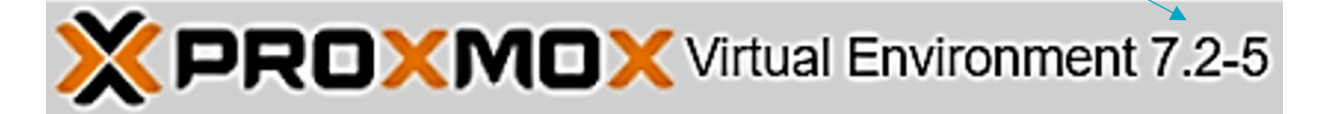